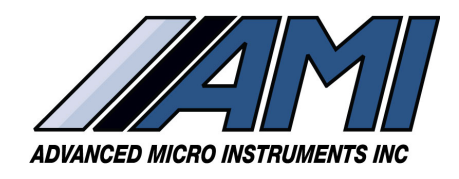

**HIGH PERFORMANCE** 

RELIABILITY

**INTUITIVE DESIGN** 

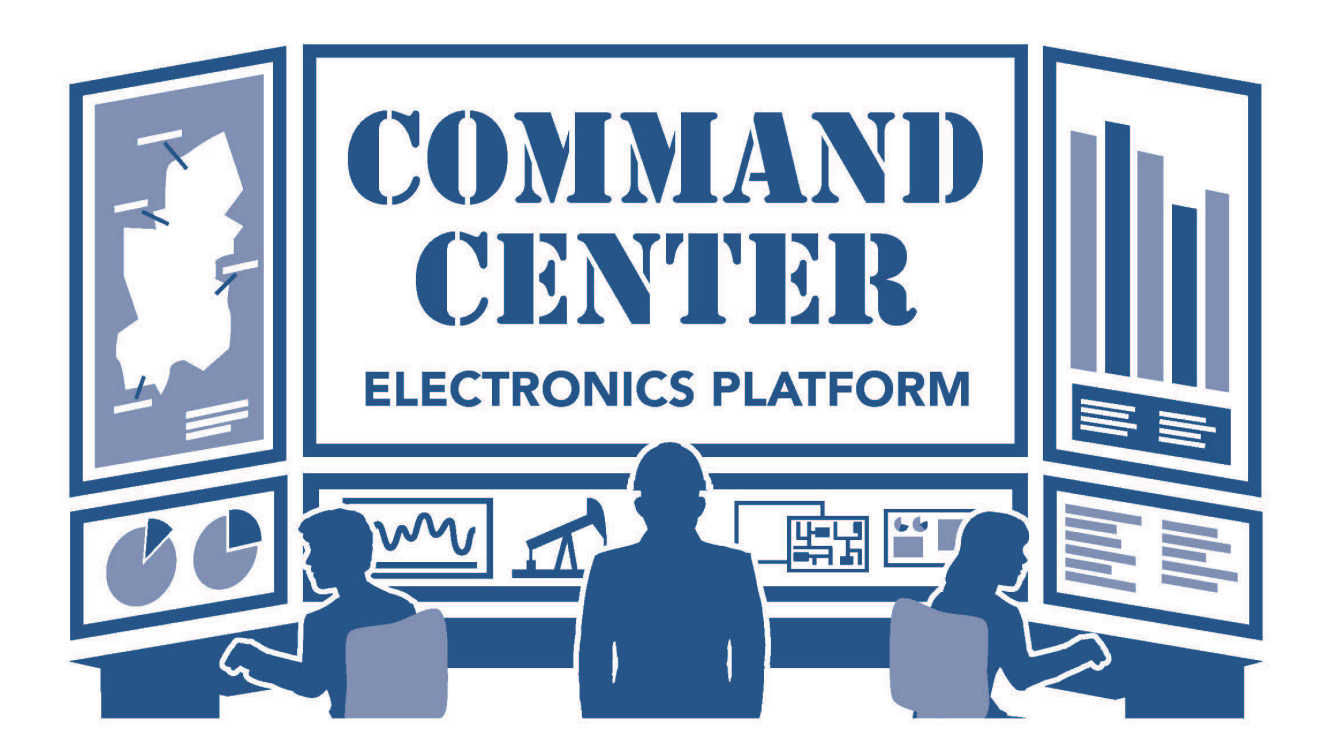

# **Operator Manual**

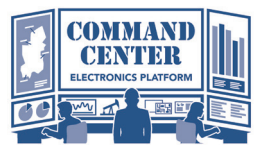

**OPERATOR MANUAL** 

Special Message from Advanced Micro Instruments (AMI):

The **COMMAND CENTER USER INTERFACE™ Software** gives you access to the more sophisticated features available on your AMI Gas Analyzer(s).

Because It is important that you have the latest version of the **COMMAND CENTER** installed on your computer or laptop, we encourage you to register your Analyzer at www.**AMIO2**.com. Doing so will **allow us to send you an automatic alert whenever an updated version of the software is available for download.** All software downloads for registered users through the customer login/registration portal at www.**AMIO2**.com are **FREE**.

# **TABLE OF CONTENTS**

| Minimum Requirements                                                            | 1  |
|---------------------------------------------------------------------------------|----|
| Command Center User Interface™ Layout                                           | 2  |
| Command Center Electronics Platform™ Set-up                                     | 4  |
| Remove the Explosion-proof Cover                                                | 4  |
| Establish a Communication Link between your Laptop & the Analyzer               | 4  |
| Analyzer Setup Area & Syncing with Electronic Flow Meter (EFM)                  | 6  |
| Alarm Logic & Setup                                                             | 9  |
| Setup of the Controls for Both Alarms                                           | 11 |
| Datalog Interval & Setup                                                        | 12 |
| Download Data                                                                   | 14 |
| Error Status Display                                                            | 17 |
| Error Reference Guide                                                           | 18 |
| Sensor & Calibration Section (O <sub>2</sub> & H <sub>2</sub> S Analyzers only) | 19 |
| Barracuda Section                                                               | 21 |
| Viewing Moisture Readings                                                       | 21 |
| Smart Realignment                                                               | 23 |
| Software Redistribution License Agreement                                       | 27 |

### **COMMAND CENTER USER INTERFACE™ Software** Minimum Requirements

Windows 7 1Ghz or faster processer (32-bit x86 or 64-bit x64) 4GB RAM 8GB available disk space .Net Framework 4.0

## I. COMMAND CENTER USER INTERFACE<sup>TM</sup> LAYOUT

The **COMMAND CENTER** is a universal platform that works across AMI's Gas Measurement Analyzers. The software, once opened on a computer or laptop and then connected to an AMI Analyzer, will recognize the Analyzer and display the proper the version of the Interface.

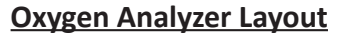

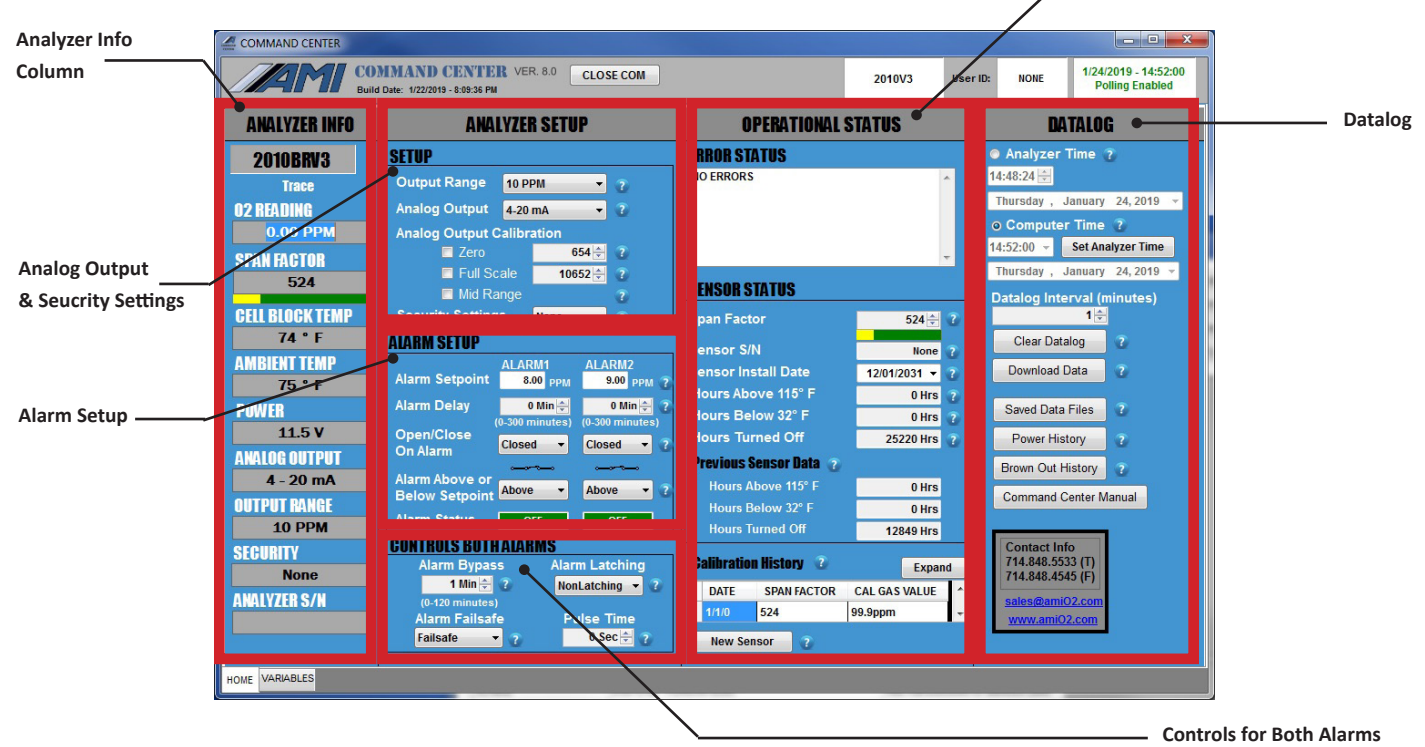

The **COMMAND CENTER USER INTERFACE™** contains 6 sections (each one is highlighted by a red box above):

### Analyzer Info Column

displays the current readings for gas measurement, span factor, cell block temperature, ambient temperature, power, analog output, output range, security and the serial number of the Analyzer

#### Analog Output & Security Settings Setup

allows the user to make selection changes to the Output Range, Analog Output and Security Settings. It also contains the settings to use during Analog Output Calibration

Alarm Setup

contains the settings for the 2 independent alarms, including delays and alarm logic

• Controls for Both Alarms

contains the settings that control both alarms (these cannot be set for each alarm individually)

#### Operational Status Column

contains the Error Status Display and the Sensor Status Area (for oxygen and  $\rm H_2S$  Analyzers)

Datalog Column

allows the user to set the Analyzer time and Datalog Interval as well as download Analyzer Measurement Data as a graph or spreadsheet. The user can also clear the Datalog and view the Power History and Brown-out History **Operational Status** 

### H<sub>2</sub>S Analyzer Layout

| COMMAND CENTER                                                                                                    |                                                                                                    |                                                                                                    |                                                                          |                                                                                                    |
|----------------------------------------------------------------------------------------------------|----------------------------------------------------------------------------------------------------|----------------------------------------------------------------------------------------------------|--------------------------------------------------------------------------|----------------------------------------------------------------------------------------------------|
|                                                                                                    | MMAND CENTER VER. 8.0 CLOSE COM                                                                                                    |                                                                                                    | 3010V3 Use                                                               | r ID: None 1/24/2019 - 14:41:33<br>Polling Enabled                                                                                                    |
| ANALYZER INFO                                                                                                    | ANALYZER SETUP                                                                                                    | OPERATIONAL                                                                                                    | STATUS                                                                   | DATALOG                                                                                                    |
| AND CONTRACT           3010BRV3           Trace           H/S BRAINNG           0.00 PPM           SPAN FRATOR           471           CELL BLOCK TEMP           70 * F           POWER           1.1.5 V           ANALOG OUTPUT           4 - 20 mA           OUTPUT RANEE | STUP<br>Output Range 10 PPM • 7<br>Analog Output • 20 mA • 7<br>Analog Output • 20 mA • 7<br>Analog Output Calibration<br>• 27 0 0 000 • 000 • 7<br>• Full Scale • 10030 • 7<br>• Mark Range<br>Security Settings • None • 7<br>Alarm Setpoint • AlaRM1<br>Alarm Setpoint • AlaRM1<br>Alarm Delay (0.500 mmotres)<br>Open(Close • 0 mmotres)<br>Open(Close • 7<br>Alarm Above or 7<br>Alarm Above or 7 | REND STATUS     NO ERRORS     NO ERRORS     SENSOR STATUS     Span Factor     Sensor Install Date     Hours Above 115° F     Hours Bolow 22° F     Hours Above 115° F     Hours Above 115° F     Hours Above 115° F     Hours Above 115° F     Hours Above 115° F     Hours Above 27° F | 471 (≥) ₹<br>None ₹<br>1201/201 - ₹<br>0.0185 ₹<br>25334 Hrs ₹<br>0.0185 | Analyzer Time *     H441:3012     Turredy , January 24, 2019 *     Computer Time *     14:41:33 *     SetAnalyzer Time     Turredy , January 24, 2019 *     Clear Datalog     Clear Datalog     Clear Datalog     Clear Datalog     Power History *     Power History *     Command Center Manual |
| 10 PPM<br>SEGURITY<br>None<br>AMALYZER S/H<br>DFLT                                                                                                    | Alarm Status         OFF         OFF           CONTROLS BOTH ALARMS         Alarm Dypass         Alarm Latching           Alarm Dypass         Alarm Latching         Ionitatching           (*120 minites)         Alarm Failsafe         Pulse Time           Failsafe         •         0 Sac         ψ                                                                                             | Hours Turned Off Calibration History 7 DATE SPAN FACTOR 117/19 471 New Sensor 7                                                                                                    | 12849 Hrs<br>Expand<br>CAL GAS VALUE<br>49.9ppm                          | Contact Info<br>714.484.5533 (1)<br>714.484.4545 (F)<br>sales@amiO2.com<br>www.amiO2.com                                                                                                    |

The layout of the Interface that appears, when connected to a H<sub>2</sub>S Analyzer, is exactly the same as when connected to an Oxygen Analyzer (see page 2).

### **Moisture Analyzer Layout**

| ANALYZER INFO                                              | ANALYZER SETUP                                                                                                    | OPERATIONAL STATUS                                                                                                    | DATALOG                                                                                                    |
|------------------------------------------------------------|----------------------------------------------------------------------------------------------------|----------------------------------------------------------------------------------------------------|----------------------------------------------------------------------------------------------------|
| 4010BR                                                     | SETUP                                                                                                    | ERROR STATUS                                                                                                    | Analyzer Time 7<br>15:13:06 4<br>15:13:06 4<br>15:13:06 4<br>15:13:06 4<br>15:13:06 4<br>15:13:06 4<br>15:13:06 4<br>15:13:06 4<br>15:13:06 1<br>15:13:06 1<br>15:13:13:15<br>15:13:15:15:15:15:15:15:15:15:15:15:15:15:15: |
| URE READING<br>.070 LBS                                    | Analog Output A20 PPM  Analog Output 420 PPM  Analog Output Calibration  Zero 656 7  Eulopain 200 PPM                                                                                                    |                                                                                                    | Thursday , January 24, 2019 -<br>© Computer Time ?<br>15:13:12 - Set Analyzer Time<br>Thursday , January 24, 2010 -                                                                                                    |
| 125<br>Il block temp<br>72 ° F                             | Mid Range ? Security Settings None ? AlARM SETUP                                                                                                    | SENSOR STATUS                                                                                                    | Datalog Interval (minutes)                                                                                                    |
| MBIENT TEMP<br>0.000 * F<br>Ower<br>11.9 V<br>Walog Output | Alarm Setpoint         ALARM1         ALARM2           Alarm Delay         Otimic*         0           Open/Close         Closed         7                                                                                                    | Sensor Install Date 07/041776 -<br>Nours Above 113° F<br>Hours Below 32° F<br>Hours Turned Off<br>Previous Senser Belo | Download Data 2<br>Saved Data Files 2<br>Power History 2<br>Brown Out History 2                                                                                                    |
| 4 - 20 mA<br>PUT RANGE<br>0 - 20 LBS<br>JRITY              | Alarm Above or Above  Above  Above  Above  Above  Above  Above  Above  Alarm Status  Alarm Status  Alarm Bypass  Alarm Latching  Alarm Expanse  Alarm Latching  Alarm Above  Alarm Above  Alarm  Alarm  Alarm  Above  Alarm  Above  Alarm  Alarm  Above  Alarm  Above  Above  Alarm  Above  Alarm  Above  Al | Hours Above 115" F<br>Hours Below 32" F<br>Hours Turned Off                                                            | Conmand Center Manual<br>Contact Info<br>714.848.5533 (T)                                                                                                    |
| None<br>LYZER S/N<br>NO_SERIAL                             | 1 Nin 😨 7 NonLatching • 7<br>(0-120 minutes)<br>Alarm Failsafe Pulse Time<br>Non-Failsafe • 7 0 Sec 🚔 7                                                                                                    | LASER ANALYSIS                                                                                                    | 714.848.4545 (F)                                                                                                    |

The layout of the Interface, when connected to a Moisture Analyzer, is slightly different. At the bottom of the OPERATIONAL STATUS COLUMN, you will find the LASER ANALYSIS Button, which is used for specific advanced features and functions available only for the **MODEL 4010LX**.

### END OF COMMAND CENTER LAYOUT

## II. COMMAND CENTER ELECTRONICS PLATFORM<sup>TM</sup> SET-UP

The installation and setup of the **COMMAND CENTER USER INTERFACE™ Software** is the same across all AMI Gas Measuremnt Analyzers (oxygen, hydrogen sulfide and moisture).

## Step 1: Remove the explosion-proof cover to access the USB Port (Type B) of the Analyzer

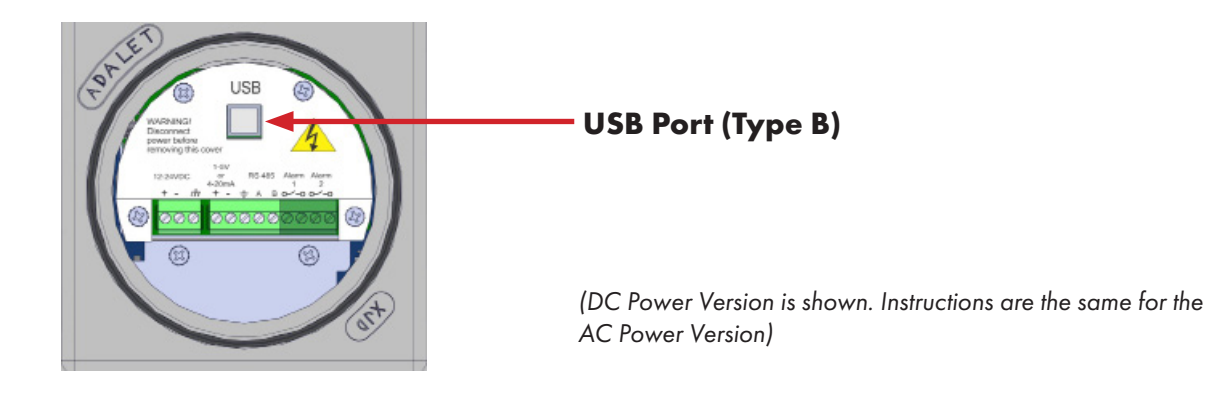

Step 2: Establish a Communication Link between your Laptop and the Analyzer

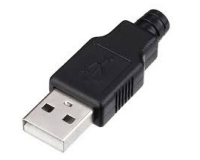

**USB Type A Connector** 

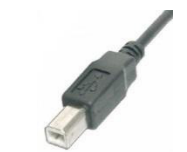

**USB Type B Connector** 

a) Power up your Laptop and open the current version of the **COMMAND CENTER USER** INTERFACE™ Software.

| COMMAND CENTER                                                                                                    |                                                                                                    |                                                                                                    |                          |                                                                                                    |                                                                                                    |
|----------------------------------------------------------------------------------------------------|----------------------------------------------------------------------------------------------------|----------------------------------------------------------------------------------------------------|--------------------------|----------------------------------------------------------------------------------------------------|----------------------------------------------------------------------------------------------------|
|                                                                                                    | COMMAND CENTER VER. 8.0 CLOSE COM<br>Build Date: 122/2019 - 8:91:35 PM                                                                                                    |                                                                                                    | 2010V3 Us                | er ID: NONE                                                                                                    | 1/24/2019 - 14:52:00<br>Polling Enabled                                                                                                    |
| ANALYZER INFO                                                                                                    | ANALYZER SETUP                                                                                                    | OPERATIONAL                                                                                                    | STATUS                   | D4                                                                                                    | TALOG                                                                                                    |
| 2010BRV3<br>Trace<br>02 READING<br>0.00 PPM<br>SPAN FACTOR<br>524<br>CEL BIOCK TEMP<br>74 * F<br>AMBIENT TEMP<br>75 * F<br>POWFR | STUP<br>Output Rage 10 PPM • v<br>Analog Output 420mA • v<br>Analog Output Calibration<br># Full Scale 10652(2 v<br># Full Scale 10652(2 v<br>Atal Stup<br>Security Settings None • v<br>ALARM STUP<br>Alarm Setpoint 40.40M1 × 500 ms v<br>Alarm Setpoint 500 ms 0 MmC 1 v                                                                                                    | ERROR STATUS<br>IND ERRORS<br>SENSOR STATUS<br>Span Factor<br>Sensor Install Date<br>Hours Above 115° F                                                                             | 524 🕃 🖗                  | Analyzer     14:48:24 💬     Thursday ,     © Compute     14:52:00 -     Thursday ,     Datalog Into     Clear Dat     Download     Saved Data | Time ?<br>January 24, 2019 ~<br>r Time ?<br>Set Analyzer Time<br>January 24, 2019 ~<br>rrval (minutes)<br>10<br>alog ?<br>Data ?<br>Files ? |
| 11.5 V<br>ANALOG OUTPUT<br>4 - 20 mA<br>OUTPUT RANGE<br>10 PPM<br>SEGURITY<br>None<br>ANALVZER S/N                               | OpenClose (*30 mater) 6-30 mater)<br>On Alarm<br>Alarm Above of Cestal Cost of Cestal<br>Alarm State of Cestal Cost of Cestal<br>Alarm State of Cestal Cestal<br>Alarm State of Cestal Cestal<br>Alarm State of Cestal Cestal<br>Alarm State of Cestal Cestal<br>Alarm State of Cestal Cestal<br>Alarm State of Cestal Cestal<br>Alarm State of Cestal Cestal<br>Alarm State of Cestal Cestal<br>Alarm State of Cestal Cestal<br>Alarm State of Cestal Cestal<br>Alarm State of Cestal Cestal<br>Alarm State of Cestal Cestal Cestal<br>Alarm State of Cestal Cestal Cestal<br>Alarm State of Cestal Cestal Cestal<br>Alarm State of Cestal Cestal Cestal Cestal<br>Alarm State of Cestal Cestal Cestal Cestal Cestal Cestal<br>Alarm State of Cestal Cestal C | Hours Turned Off<br>Previous Sensor Data 2<br>Hours Above 115° F<br>Hours Bolway 22° F<br>Hours Turned Off<br>Calibration History 2<br>DATE SPANIFACTOR<br>1116 524<br>New Sensor 2 | CAL GAS VALUE<br>99.9ppm | Power Hit<br>Brown Out I<br>Command 0<br>Contract In<br>714.848.55<br>714.848.45<br>sales@ami<br>www.amiC                                     | tory 2<br>History 2<br>Center Manual<br>Caster Manual<br>Caster Manual<br>Caster Manual<br>Caster Manual<br>Caster Manual                   |

### Left: COMMAND CENTER USER INTERFACE

window shown (Oxygen Analyzer Layout)

- b) Using a USB cable with a Type A Connector on one end and a Type B Connector on the other, insert the Type A Connector into the USB port of your laptop and the Type B Connector into the USB port of the Analyzer on the Explosion-proof side.
- c) Once the link is established, the software will automatically recognize the Analyzer and populate the Analyzer Info Column with information specific to your Analyzer.

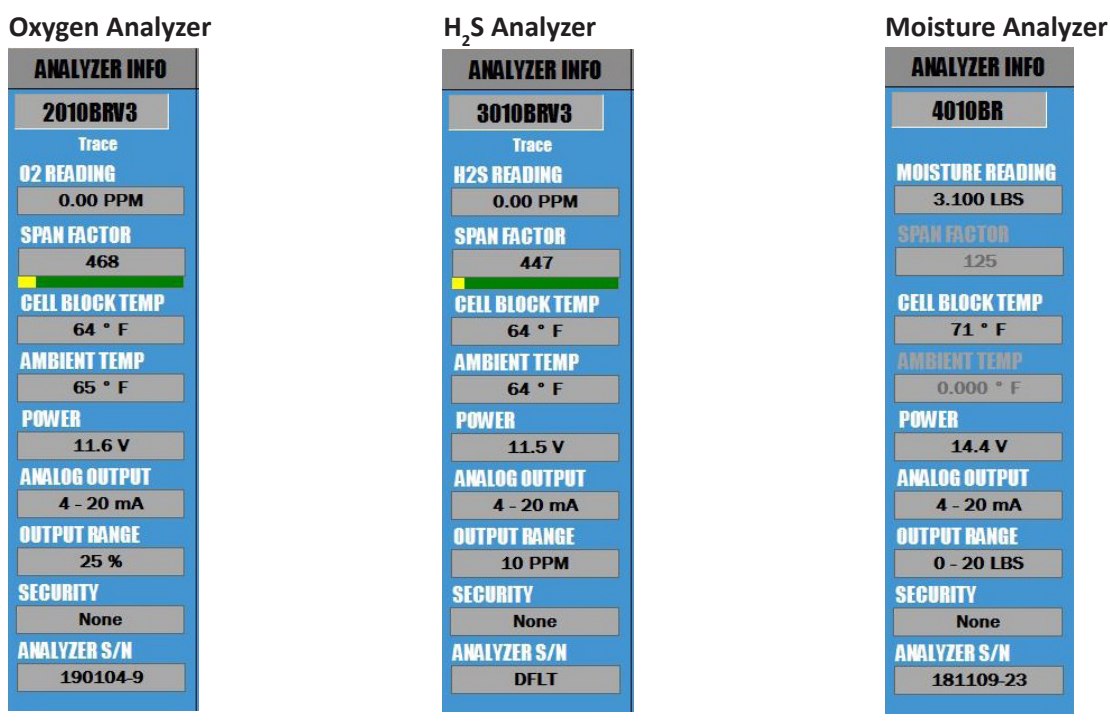

d) The Analyzer Info Column will display the following information about your Analyzer:

- Analyzer Model Number
- Measurement Reading for your AMI Analyzer
- Cell Block Temperature
- Ambient Temperature (not displayed on THE MODEL 4010LX)
- Input Power, either AC or DC
- Analog Output Setting (4–20mA or 1–5 VDC)
- Output Range Selection
- Security Selection
- Analyzer Serial Number

## Step 3: Selection of Options in Analyzer Setup Area & Syncing with Electronic Flow Meter (EFM)

a)

| ANALYZER SETUP                               |                                       |                        |  |  |
|----------------------------------------------|---------------------------------------|------------------------|--|--|
| SETUP                                        |                                       |                        |  |  |
| Output Range                                 | 25 %                                  | <b>•</b> 3             |  |  |
| Analog Output                                | 4-20 mA                               | - +                    |  |  |
| Analog Output (<br>Zero                      | 4-20 mA<br>1-5 V                      | 2                      |  |  |
| 🗖 Full Sc                                    | ale 106                               | 636 🔶 👔                |  |  |
| 🗖 Mid Ra                                     | inge                                  | 3                      |  |  |
| Security Setting                             | 5 None                                | • 3                    |  |  |
| ALARM SETUP                                  |                                       |                        |  |  |
| Alarm Setpoint                               | ALARM1<br>20.0 %                      | ALARM2<br>22.5 % ?     |  |  |
| Alarm Delay                                  | 0 Min 📥                               | 0 Min 🚔 💈              |  |  |
| Open/Close<br>On Alarm                       | 0-300 minutes)<br>Closed <del>•</del> | (0-300 minutes) Closed |  |  |
| Alarm Above or<br>Below Setpoint             | Above -                               | Above • ?              |  |  |
| Alarm Status                                 | OFF                                   | OFF                    |  |  |
| CONTROLS BOTH ALARMS                         |                                       |                        |  |  |
| Alarm Bypass Alarm Latching                  |                                       |                        |  |  |
| 1 Min 🜩 👔 NonLatching 🔻 👔                    |                                       |                        |  |  |
| (0-120 minutes)<br>Alarm Failsafe Pulse Time |                                       |                        |  |  |
| Failsafe 🔻                                   | 2                                     | 0 Sec 🚖 👔              |  |  |

View ANALOG OUTPUT Setting.

This is set and calibrated at the factory per your order requirements prior to shipping. If you wish to change the analog output from 4-20mA or 1-5 VDC or vice versa, refer to the instructions shown on page 8.

| SETUP                                                                                                    |                |             |  |
|----------------------------------------------------------------------------------------------------|----------------|-------------|--|
| Output Range                                                                                                    | 25 %           | • 2         |  |
| Analog Output                                                                                                    | 4-20 mA        | • 2         |  |
| Analog Output Ca                                                                                                 | alibration     |             |  |
| 📃 Zero                                                                                                    |                | 652 🔶 🕜     |  |
| 🗖 Full Sca                                                                                                    | ale 10         | 636 💠 😗     |  |
| 🗖 Mid Rar                                                                                                    | nge            | 3           |  |
| Security Settings                                                                                                | None           | - 34        |  |
| ALARM SETUP                                                                                                    | None<br>Span O | nly         |  |
| and the second second second second second second second second second second second second second second second | ALA Full       | <u>₹</u> M2 |  |

#### Set your desired SECURITY SETTINGS. You have 3 options available to select from:

-NONE allows anyone to make changes to the Analyzer's settings using the front panel

#### -SPAN ONLY (this setting is NOT AVAILABLE on **THE MODEL 4010LX**)

-FULL **prevents** anyone from changing the Analyzer's settings using the front panel. However, you can still use the front panel to check the Analyzer's status values by pushing any of the buttons

(i.e., pressing the ALARM ONE Button displays the setpoint for ALARM ONE, pressing the ALARM TWO Button displays the setpoint for ALARM TWO, and so on)

| ANALYZER SETUP                                                         |                             |                 |                |                                        |  |
|------------------------------------------------------------------------|-----------------------------|-----------------|----------------|----------------------------------------|--|
| SETUP                                                                  |                             |                 |                |                                        |  |
| Output Range                                                           | 25 %                        |                 | -              | 3                                      |  |
| Analog Output                                                          | 4-20                        | mA              | •              | 3                                      |  |
| Analog Output (                                                        | Calibra                     | ation           |                |                                        |  |
| Zero 🗹                                                                 |                             | (               | <b>552</b> ≑   |                                        |  |
| 🛄 Full So                                                              | ale                         | 106             | 636 ≑          | 2                                      |  |
| Mid Ra                                                                 | ange                        |                 |                | 2                                      |  |
| Security Setting                                                       | S                           | None            | •              | 3                                      |  |
| ALARM SETUP                                                            |                             |                 |                |                                        |  |
| Alarm Setpoint                                                         | ALAR<br>20                  | (M1<br>).0 %    | ALA            | RM2<br>22.5 % ?                        |  |
| Alarm Delay                                                            | 0                           | Min 🚔           |                | 0 Min 🚔 💈                              |  |
| Open/Close<br>On Alarm                                                 | 0-300 n<br>Close            | ninutes)<br>d 🔻 | (0-300<br>Clos | ed 🔻 了                                 |  |
| Alarm Above or<br>Below Setpoint                                       | Above                       | ~<br>• • •      | Abov           | ~~~~~~~~~~~~~~~~~~~~~~~~~~~~~~~~~~~~~~ |  |
| Alarm Status                                                           | 0                           | FF              |                | OFF                                    |  |
| CONTROLS BOTH ALARMS                                                   |                             |                 |                |                                        |  |
| Alarm Bypas                                                            | Alarm Bypass Alarm Latching |                 |                |                                        |  |
| 1 Min 🚔 👔 NonLatch                                                     |                             |                 | ng 🔻 了         |                                        |  |
| (0-120 minutes)<br>Alarm Failsafe Pulse Time<br>Failsafe ▼ ? 0 Sec 🖨 ? |                             |                 |                |                                        |  |

c)

Sync your electronic flow meter (EFM) or similar device to your Analyzer.

The following steps are critical because they will ensure that both devices display the same measurement readings and, thereby, prevent unnecessary confusion in the future.

- By now, you have already wired your EFM or similar device to the Analyzer using the Analyzer's analog output terminals.
- 2. Click on the small square box next to ZERO and the reading of the Analyzer should display the low end of your output range. Confirm that the reading on your EFM or similar device matches the reading on the Analyzer. If it does not, use the UP and DOWN ARROWS to the right of ZERO to adjust the readings of the Analyzer until the reading of the EFM or similar device is now the same.
- 3. Once this is done, click on the square next to FULL SCALE. The reading of the Analyzer should display the high end of your output range. Confirm that the reading on your EFM or similar device matches the reading on the Analyzer. If it does not, use the UP and DOWN ARROWS to right of FULL SCALE to adjust the reading of the Analyzer until the reading of the EFM or similar device is now the same.
- 4. Repeat Step 2 (ZERO) and Step 3 (FULL SCALE) once more to confirm that both your EFM or similar device and the Analyzer are displaying the same readings.
- 5. Last, click on MID RANGE. This will check the linearity. There are no values to adjust as this is just a midpoint validation.

| ANA                     | LYZER SET        | UP         |
|-------------------------|------------------|------------|
| SETUP                   |                  |            |
| Output Range            | 25 %             | • 2        |
| Analog Output           | 4-20 mA          |            |
| Analog Output (<br>Zero | 4-20 mA<br>1-5 V | 2          |
| 🗖 Full So               | cale 10          | 0636 🚔 🛛 👔 |
| 🗖 Mid Ra                | ange             | 3          |

### **OPTIONAL**

d)

Changing your ANALOG OUTPUT from 4–20mA to 1–5 VDC or vice versa. (Skip this step if you <u>DO NOT</u> want to change your ANALOG OUTPUT.)

Click on the drop down menu of ANALOG OUTPUT and select the output option that you wish to change to.

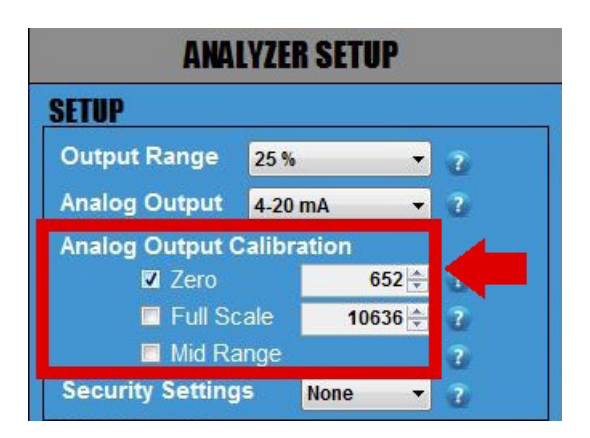

### IMPORTANT

Whenever you change the ANALOG OUTPUT from 4–20mA to 1–5 VDC or vice versa, you will need to complete the following steps to verify your ANALOG OUTPUT.

- 1. Attach a multimeter to the Green Analog Out Terminal Connector of your Analyzer. Make sure your multimeter is set appropriately, either current for 4–20mA or voltage for 1–5 VDC.
- 2. Click on the square box next to ZERO to confirm that your multimeter is displaying either 4mA or 1VDC (the number of digits displayed on the screen will depend on the multimeter that you use). If the reading of the multimeter does not match the reading of the Analyzer, use the UP and DOWN ARROWS to the right of ZERO to adjust the values until the reading of the multimeter is either 4mA or 1VDC.
- 3. Once this is completed, click on the square box next to FULL SCALE to confirm that your multimeter is displaying either 20mA or 5VDC. If the reading of the multimeter does not match the reading of the Analyzer, use the UP and DOWN ARROWS to the right of FULL SCALE to adjust the values until the reading of the multimeter is now either 20mA or 5VDC.
- 4.. Repeat Step 2 (ZERO) and Step 3 (FULL SCALE) again until you can confirm that your multimter is displaying 4mA or 1VDC for ZERO and 20mA or 5VDC for FULL SCALE.
- 5. Last, click on MID RANGE. This will check the linearity. There are no values to adjust as this is just a midpoint validation.
- 6. Once you have completed this section, disconnect the multimeter.

## Step 4: Alarm Logic & Setup

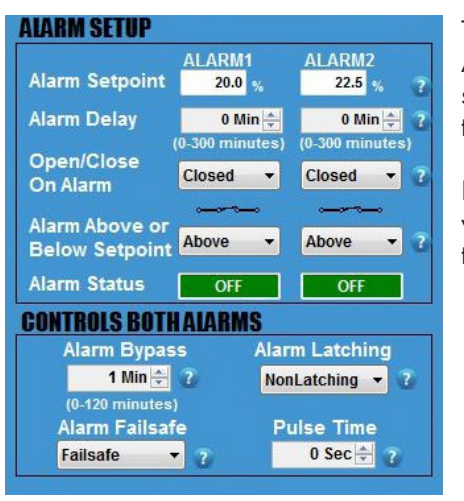

The Analyzer features 2 independent Concentration Alarms –one for ALARM 1 and one for ALARM 2. The settings for these alarms, including setpoints, relay contacts, close/open logic and alarm delays, are adjusted through the **COMMAND CENTER**.

It is important that you plan out how you want your ALARM LOGIC to work for each ALARM before you start adjusting the settings discussed in this section.

| ALARM SETUP                      |                  |                    |
|----------------------------------|------------------|--------------------|
| Alarm Setpoint                   | ALARM1<br>20.0 % | ALARM2<br>22.5 % ? |
| Alarm Delay                      | 0 Min 🛬          | 0 Min 🔶 ?          |
| Open/Close<br>On Alarm           | Closed -         | Closed • ?         |
| Alarm Above or<br>Below Setpoint | Above -          | Above • 7          |
| Alarm Status                     | OFF              | OFF                |

#### a) Set the ALARM SETPOINTS.

Enter your desired value for each setpoint and then press the ENTER key on your laptop. Keep in mind that your values cannot exceed the limit of the Measurement Range that you previously selected.

| ALARM SETUP                      |                            |                              |
|----------------------------------|----------------------------|------------------------------|
| Alarm Setpoint                   | ALARM1<br>20.0 %           | ALARM2<br>22.5 % 7           |
| Alarm Delay                      | 0 Min 📥<br>(0-300 minutes) | 0 Min 🚔 🧿<br>(0-300 minutes) |
| On Alarm                         | Closed -                   | Closed 🔻 🕐                   |
| Alarm Above or<br>Below Setpoint | Above -                    | Above -                      |
| Alarm Status                     | OFF                        | OFF                          |

#### b) Set the ALARM DELAYS.

There are 2 ALARM DELAYS. Each ALARM DELAY setting is located beneath the corresponding ALARM that it controls.

Enter your desired time duraction for each ALARM DELAY and press the ENTER key on your laptop. You can also adjust using the UP and DOWN ARROWS. The range is from 0 to 300 minutes.

Note: This feature is especially helpful at custody transfer points when customers are allowed to exceed contractual limits for a predetermined amount of time.

| ALARM SETUP            |                  |                    |
|------------------------|------------------|--------------------|
| Alarm Setpoint         | ALARM1<br>20.0 % | ALARM2<br>22.5 % ? |
| Alarm Delay            | 0 Min 🛬          | 0 Min 🚔 💈          |
| Open/Close<br>On Alarm | Closed -         | Closed -           |
| Below Setpoint         | Above -          | Above - ?          |
| Alarm Status           | OFF              | OFF                |

c) Click on the drop-down menu and set the relay contact of each individual ALARM to OPEN or CLOSE when its respective ALARM is triggered.

Each setting corresponds to a schematic symbol below. When the OPEN ON ALARM is selected, the schematic symbol opens. When the CLOSE ON ALARM is selected, the schematic symbol closes.

The setting also corresponds to the ALARM column that it lies underneath.

| ALARM SETUP                      |                            |                              |
|----------------------------------|----------------------------|------------------------------|
| Alarm Setpoint                   | ALARM1<br>20.0 %           | ALARM2<br>22.5 % ?           |
| Alarm Delay                      | 0 Min 🚔<br>(0-300 minutes) | 0 Min 🚔 ?<br>(0-300 minutes) |
| Open/Close<br>On Alarm           | Closed 👻                   | Closed 👻 🕃                   |
| Alarm Above or<br>Below Setpoint | Above -                    | Above 👻 了                    |
| Alarm Status                     | OFF                        | OFF                          |

d) Click on the drop-down menu and set the ALARM to trigger ABOVE SETPOINT or BELOW SETPOINT.

For ALARM ABOVE SETPOINT, the ALARM will trigger if your readings rise above your ALARM SETPOINT.

For ALARM BELOW SETPOINT, the ALARM will trigger if your readings fall below your ALARM SETPOINT.

|                                  | ALARM1          | ALARM2          |
|----------------------------------|-----------------|-----------------|
| Alarm Setpoint                   | 20.0 %          | 22.5 %          |
| Alarm Delay                      | 0 Min 📥         | 0 Min 🚔 💡       |
|                                  | (0-300 minutes) | (0-300 minutes) |
| Open/Close<br>On Alarm           | Closed 👻        | Closed 🔻 👔      |
| Section Section                  |                 |                 |
| Alarm Above or<br>Below Setpoint | Above -         | Above 👻 ?       |
| Alarm Status                     | OFF             | OFF             |
| CONTROLS BOTH                    | HALATMS         |                 |

) View the ALARM STATUS. Both independent ALARMS have their own ALARM STATUS.

If an ALARM is not triggered, the ALARM STATUS will display 'OFF' in green.

If an ALARM is triggered, its ALARM STATUS will display 'ON' in red.

\*For an ALARM to be triggered, it will take into account the complete logic of how the ALARM was set up. This includes SETPOINT, DELAY, OPEN/CLOSE CONTACT ON ALARM, and ALARM ABOVE OR BELOW SETPOINT.

## Step 5: Setup of the Controls for Both Alarms

#### **IMPORTANT**:

For this section, the adjustments discussed below affect both ALARMS and **CANNOT** be set independently for each ALARM.

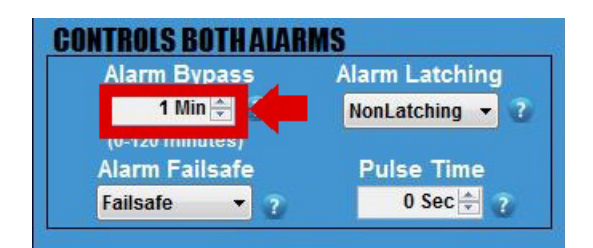

- a) Set the ALARM BYPASS. Use the UP and DOWN ARROWS to set the duration of your ALARM BYPASS (HOLDOFF).
  - Note: This feature disables both ALARMS and ANALOG OUTPUTS for those of you using the analog output for control..

| CONTROLS BOTHALAR | MS              |
|-------------------|-----------------|
| Alarm Bypass      | Alarm Latching  |
| 1 Min 🚔 👔         | NonLatching 🔹 👔 |
| (0-120 minutes)   | NonLatching     |
| Alarm Failsafe    | Latching        |
| Non-Fallsafe -    | 0 Sec 🕂 👘       |

b) Click on the drop-down menu and set the ALARM relay contacts to LATCHING or NONLATCHING.

-If set to NONLATCHING, the relay contacts will energize when the measurement readings exceeds the ALARM SETPOINTS and then de-energize when the measurement readings drop below the ALARM SETPOINTS.

- If this is set to LATCHING, the relay contacts will energize when the measurement readings exceeds the ALARM SETPOINTS but also remain engaged when the reading drops below the ALARM SETPOINTS. A person will have to press the ALARM HOLDOFF Button for 1 second on the front panel of the Analyzer to disengage the relay contacts.

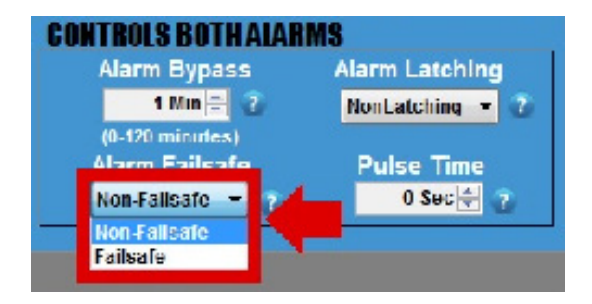

- c) Click on the drop-down menu and set the ALARMS to FAILSAFE or NON FAILSAFE.
  - If set to FAILSAFE, the ALARMS will trigger if the power supplied to the Analyzer drops below 8.5V. However, the ALARMS will not clear until the power moves back up and exceeds 12V.
  - If set to NONFAILSAFE, the ALARMS will not trigger if the power supplied to the Analyzer drops below 8.5V.

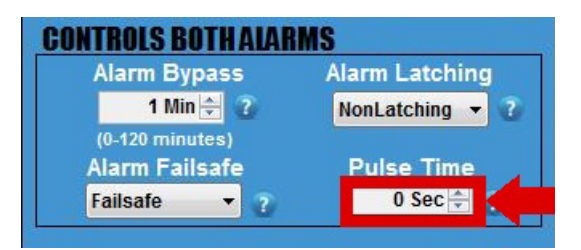

# WARNING: DO NOT adjust this setting unless you are using a pulse-latch slam valve!

d) CHECK WITH THE VALVE MANUFACTURER for the correct pulse time and then set your desired PULSE TIME using the UP and DOWN Arrows.

This sets the duration of time that the Analyzer sends power to the relay contacts to open or close the valve when an ALARM is triggered. The Alarm 1 Contact will open the slam valve, while the Alarm 2 Contact will close the valve.

This features is helpful because it eliminates the need to continually draw power while the valve is closed.

## Step 6: Datalog Interval & Setup

| DATALOG                          |
|----------------------------------|
| 💿 Analyzer Time 👔                |
| 08:33:14 🐳                       |
| Thursday , January 03,2019 👻     |
| ⊙ Comput <mark>er Time ?</mark>  |
| 08:33:04 - Set Analyzer Time     |
| Thursday , January 03, 2019 👻    |
| Datalog Interval (minutes)<br>1ዽ |
| Clear Datalog                    |
| Download Data 🛛 👔                |

 a) SET ANALYZER TIME Click the Analyzer Time and m

Click the Analyzer Time and manually set the time. Or click Computer Time and then the SET ANALYZER TIME Button. The time should automatically adjust and closely match the time shown on your laptop.

b) DATA COLLECTION INTERVAL (minutes) Then set your desired collection interval for the DATALOGGER by adjusting the time (in minutes). The DATALOGGER allows you to store a time-stamped recording that contains the moisture reading, average temperature of the Cell Block, average power supply voltage and minimum voltage supplied to the Analyzer.

Important: The default setting for the DATALOGGER

### Oxygen Analyzers & H<sub>2</sub>S Analyzers

The DATALOGGER collects data for 15 days in 1-minute intervals. If you increase the duration of the interval, the data collection period also increases proportionally. Therefore, if you increase increase the interval to 2 minutes, the data collection period adjusts to 30 days. Every 3 minutes will increase the collection period to 45 days and so forth.

### **Moisture Analyzers**

The DATALOGGER collects data for 5 days in 1-minute intervals. If you increase the duration of the interval, the data collection period also increases proportionally. Therefore, if you increase increase the interval to 2 minutes, the data collection period adjusts to 10 days. Every 3 minutes will increase the collection period to 15 days and so forth.

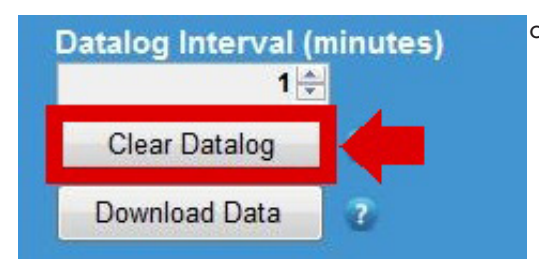

### c) CLEAR DATA LOG

Press the CLEAR DATA LOG Button to clear any recorded data performed at the factory.

| Saved Data Files  | ?     |
|-------------------|-------|
| Power History     | 2     |
| Brown Out History | ?     |
| Command Center M  | anual |

You can also view Saved Data Files, Power History, Brown-out History, and the Manual by pressing their respective buttons in this column.

### **END OF COMMAND CENTER SETUP**

# **III. COMMAND CENTER DOWNLOAD DATA**

The directions for downloading data on the **COMMAND CENTER** are the same across all AMI Gas Measurement Analyzers (oxygen, hydrogen sulfide and moisture).

|                 | MMAND CENTER VER. 8.0 CLOSE COM<br>d Date: 1/22/2019 - 8:09:36 PM | 2010V3 Use             | er ID: NONE    | 1/24/2019 - 14:52:00<br>Polling Enabled |                   |  |
|-----------------|-------------------------------------------------------------------|------------------------|----------------|-----------------------------------------|-------------------|--|
| ANALYZER INFO   | ANALYZER SETUP                                                    | OPERATIONAL            | STATUS DATALOG |                                         | TALOG             |  |
| 2010BBV3        | SETUP                                                             | ERROR STATUS           |                | Analyzer 1                              | lime 🤉            |  |
| Trace           | Output Range 10 PPM -                                             | NO ERRORS              | *              | 14:48:24 🚖                              |                   |  |
| 02 READING      | Analog Output 4-20 mA - ?                                         |                        |                | Thursday , J                            | anuary 24, 2019 👻 |  |
| 0.00 PPM        | Analog Output Calibration                                         |                        |                | © Computer                              | Time 😨            |  |
| SPAN FACTOR     | 🗆 Zero 654 🚔 👔                                                    |                        | -              | 14:52:00 -                              | Set Analyzer Time |  |
| 524             | □ Full Scale 10652 🚔 🔞                                            |                        | 1.1            | Thursday , J                            | anuary 24, 2019 👻 |  |
|                 | Mid Range                                                         | SENSON STATUS          |                | Datalog Inte                            | rval (minutes)    |  |
| GELL BLUGK TEMP | Security Settings None • 7                                        | Span Factor            | 524 🚔 🕐        |                                         |                   |  |
| AMPIENT TEMP    | ALARM SETUP                                                       | Sensor S/N             | None 🕐         | Clear Data                              | log 🕜             |  |
| AMDICNI ICMP    | ALARM1 ALARMZ<br>Alarm Setpoint 8.00 PPM 9.00 PPM ?               | Sensor Install Date    | 12/01/2031 - 🕐 | Download D                              | ata 🕜             |  |
| DOWER           | Alarm Delay 0 Min 🔶 0 Min 🔶 ?                                     | Hours Above 115° F     | 0 Hrs 👔        | Saved Data                              | Files 7           |  |
| 11.5 V          | (0-300 minutes) (0-300 minutes)                                   | Hours Below 32° F      | 0 Hrs 👔        | David Data                              |                   |  |
|                 | On Alarm Closed • Closed • ?                                      | Hours Turned Off       | 25220 Hrs 2    | Power Hist                              | ory 2             |  |
| 4 - 20 mA       | Alarm Above or                                                    | Previous Sensor Data ? | 0.11-1         | Brown Out H                             | istory 👔          |  |
| OUTPUT BANGE    | Below Setpoint Above - Above - 2                                  | Hours Below 32° F      | 0 Hrs          | Command C                               | enter Manual      |  |
| 10 PPM          | Alarm Status OFF OFF                                              | Hours Turned Off       | 12849 Hrs      |                                         |                   |  |
| SECURITY        | CONTROLS BOTH ALARMS                                              |                        |                | Contact Infe                            | 2                 |  |
| None            | Alarm Bypass Alarm Latching                                       | Galibration History    | Expand         | 714.848.553                             | 3 (1)<br>5 (F)    |  |
| ANALYZER S/N    | (0-120 minutes)                                                   | DATE SPAN FACTOR       | CAL GAS VALUE  | sales@amiC                              | 2.com             |  |
|                 | Alarm Failsafe Pulse Time                                         | 1/1/0 524              | 99.9ppm +      | www.ami02                               | .com              |  |
|                 | Failsafe • ? 0 Sec 🔄 ?                                            | New Sensor 🛛 👔         |                |                                         |                   |  |
| HOME VARIABLES  |                                                                   |                        |                |                                         |                   |  |
|                 |                                                                   |                        |                |                                         |                   |  |

To begin, click the DOWNLOAD DATA Button located on the **COMMAND CENTER User** Interface.

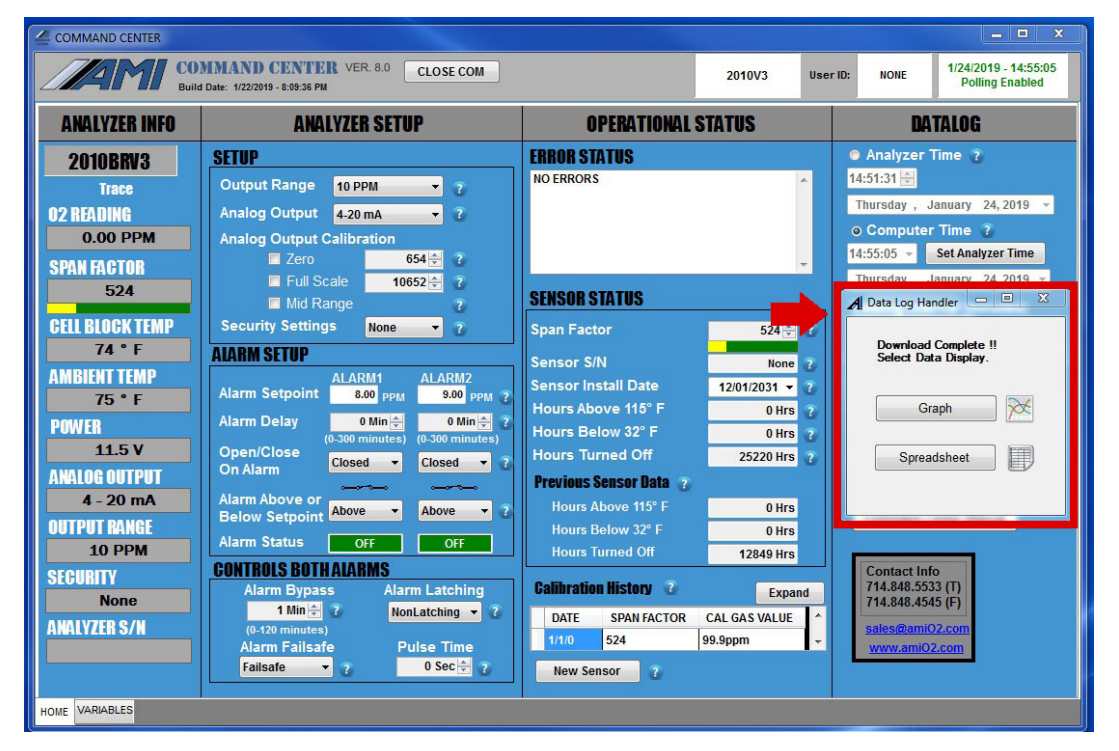

A DATALOG HANDLER window will appear, giving you the option of seeing your downloaded data as either a graph or spreadsheet.

| DATALOG                                      |  |  |  |  |
|----------------------------------------------|--|--|--|--|
| Analyzer Time 2                              |  |  |  |  |
| 08:46:24 🚔                                   |  |  |  |  |
| Friday , January 04, 2019 👻                  |  |  |  |  |
| o Computer Time 👔                            |  |  |  |  |
| 08:42:02 - Set Analyzer Time                 |  |  |  |  |
| Friday , January 04, 2019 -                  |  |  |  |  |
| A Data Log Handler                           |  |  |  |  |
| Download Complete !!<br>Select Data Display. |  |  |  |  |
| Graph                                        |  |  |  |  |
|                                              |  |  |  |  |
| Spreadsheet                                  |  |  |  |  |

To see the graph, click the GRAPH Button.

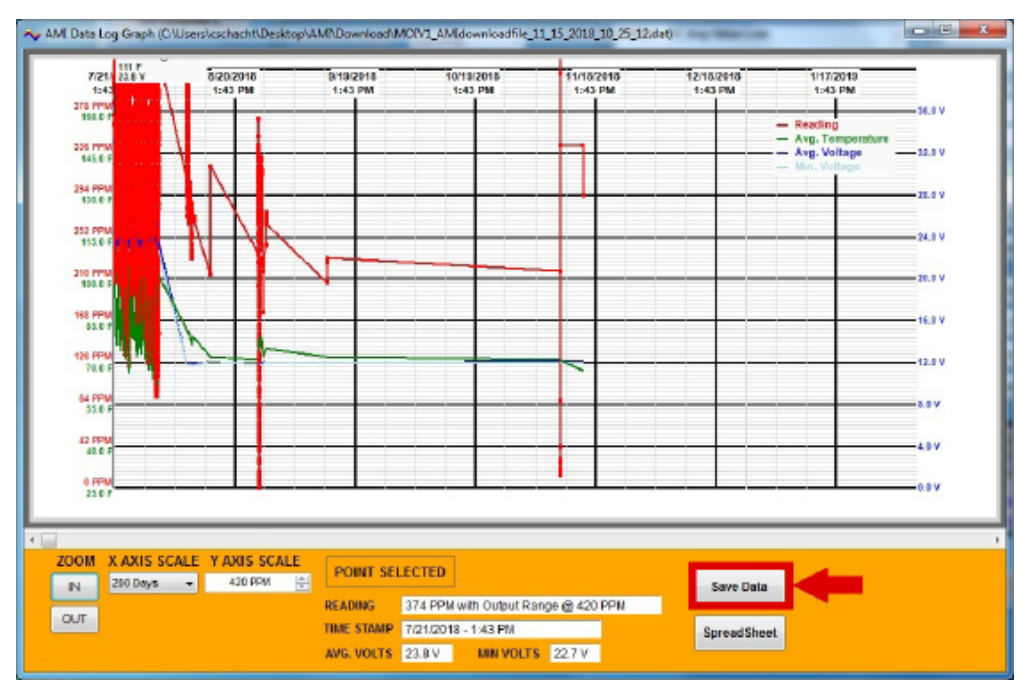

(Sample Graph of Downloaded Data)

You can save your graph to a file by clicking the SAVE DATA Button.

| DATALOG                                      |
|----------------------------------------------|
| 💿 Analyzer Time 👔                            |
| 08:46:24 🛬                                   |
| Friday , January 04,2019 👻                   |
| o Computer Time 💈                            |
| 08:42:02 - Set Analyzer Time                 |
| Friday , January 04, 2019 👻                  |
| A Data Log Handler                           |
| Download Complete !!<br>Select Data Display. |
| Graph                                        |
| Spreadsheet                                  |

To see your downloaded data as a spreadsheet instead, click the SPREADSHEET Button. on the DATALOG HANDLER Window.

| Date      | Time     | Output Range | Log Period | Output<br>Reading | Avg. Voltage | Min Voltage | Avg. Temp. |
|-----------|----------|--------------|------------|-------------------|--------------|-------------|------------|
| /09/2018  | 04:44:13 | 420 PPM      | 1 min      | 302 PPM           | 11.9 V       | 11.8 V      | 81 F       |
| /09/2018  | 04:45:13 | 420 PPM      | 1 min      | 290 PPM           | 11.9 V       | 11.8 V      | 81 F       |
| /09/2018  | 04:46:13 | 420 PPM      | 1 min      | 277 PPM           | 11.9 V       | 11.8 V      | 81 F       |
| /09/2018  | 04:47:13 | 420 PPM      | 1 min      | 286 PPM           | 11.9 V       | 11.8 V      | 81 F       |
| /09/2018  | 04:48:13 | 420 PPM      | 1 min      | 294 PPM           | 11.9 V       | 11.8 V      | 81 F       |
| /09/2018  | 04:49:13 | 420 PPM      | 1 min      | 286 PPM           | 11.9 V       | 11.8 V      | 81 F       |
| /09/2018  | 04:50:13 | 420 PPM      | 1 min      | 277 PPM           | 11.9 V       | 11.8 V      | 81 F       |
| /09/2018  | 04:51:13 | 420 PPM      | 1 min      | 294 PPM           | 11.9 V       | 11.8 V      | 81 F       |
| /09/2018  | 04:52:13 | 420 PPM      | 1 min      | 302 PPM           | 11.9 V       | 11.8 V      | 81 F       |
| /09/2018  | 04:53:13 | 420 PPM      | 1 min      | 302 PPM           | 11.9 V       | 11.8 V      | 81 F       |
| /09/2018  | 04:54:13 | 420 PPM      | 1 min      | 302 PPM           | 11.9 V       | 11.8 V      | 81 F       |
| /09/2018  | 04:55:13 | 420 PPM      | 1 min      | 302 PPM           | 11.9 V       | 11.8 V      | 81 F       |
| /09/2018  | 04:56:13 | 420 PPM      | 1 min      | 302 PPM           | 11.9 V       | 11.8 V      | 81 F       |
| /09/2018  | 04:57:13 | 420 PPM      | 1 min      | 302 PPM           | 11.9 V       | 11.8 V      | 81 F       |
| /09/2018  | 04:58:13 | 420 PPM      | 1 min      | 302 PPM           | 11.9 V       | 11.8 V      | 81 F       |
| /09/2018  | 04:59:13 | 420 PPM      | 1 min      | 302 PPM           | 11.9 V       | 11.8 V      | 81 F       |
| 3/09/2018 | 05:00:13 | 420 PPM      | 1 min      | 302 PPM           | 11.9 V       | 11.8 V      | 81 F       |
| /09/2018  | 05:01:13 | 420 PPM      | 1 min      | 302 PPM           | 11.9 V       | 11.8 V      | 81 F       |
| /09/2018  | 05:02:13 | 420 PPM      | 1 min      | 302 PPM           | 11.9 V       | 11.8 V      | 81 F       |
| /09/2018  | 05:03:13 | 420 PPM      | 1 min      | 302 PPM           | 11.9 V       | 11.8 V      | 81 F       |
| /09/2018  | 05:04:13 | 420 PPM      | 1 min      | 302 PPM           | 11.9 V       | 11.8 V      | 81 F       |
| 1/09/2018 | 05:05:13 | 420 PPM      | 1 min      | 302 PPM           | 11.9 V       | 11.8 V      | 81 F       |
| /09/2018  | 05:06:13 | 420 PPM      | 1 min      | 302 PPM           | 11.9 V       | 11.8 V      | 81 F       |
| /09/2018  | 05:07:13 | 420 PPM      | 1 min      | 302 PPM           | 11.9 V       | 11.8 V      | 81 F       |
| 8/09/2018 | 05:08:13 | 420 PPM      | 1 min      | 302 PPM           | 11.9 V       | 11.8 V      | 81 F       |
|           | 05.00.40 | 100.0014     |            | 000.004           | 44.014       | ** ***      | 04.5       |

(Sample Spreadsheet of Downloaded Data)

You can save your spreadsheet to a file by clicking the SAVE DATA Button.

# **IV. COMMAND CENTER ERROR STATUS DISPLAY**

The feature is available for all AMI Gas Measuremnt Analyzers (oxygen, hydrogen sulfide and moisture).

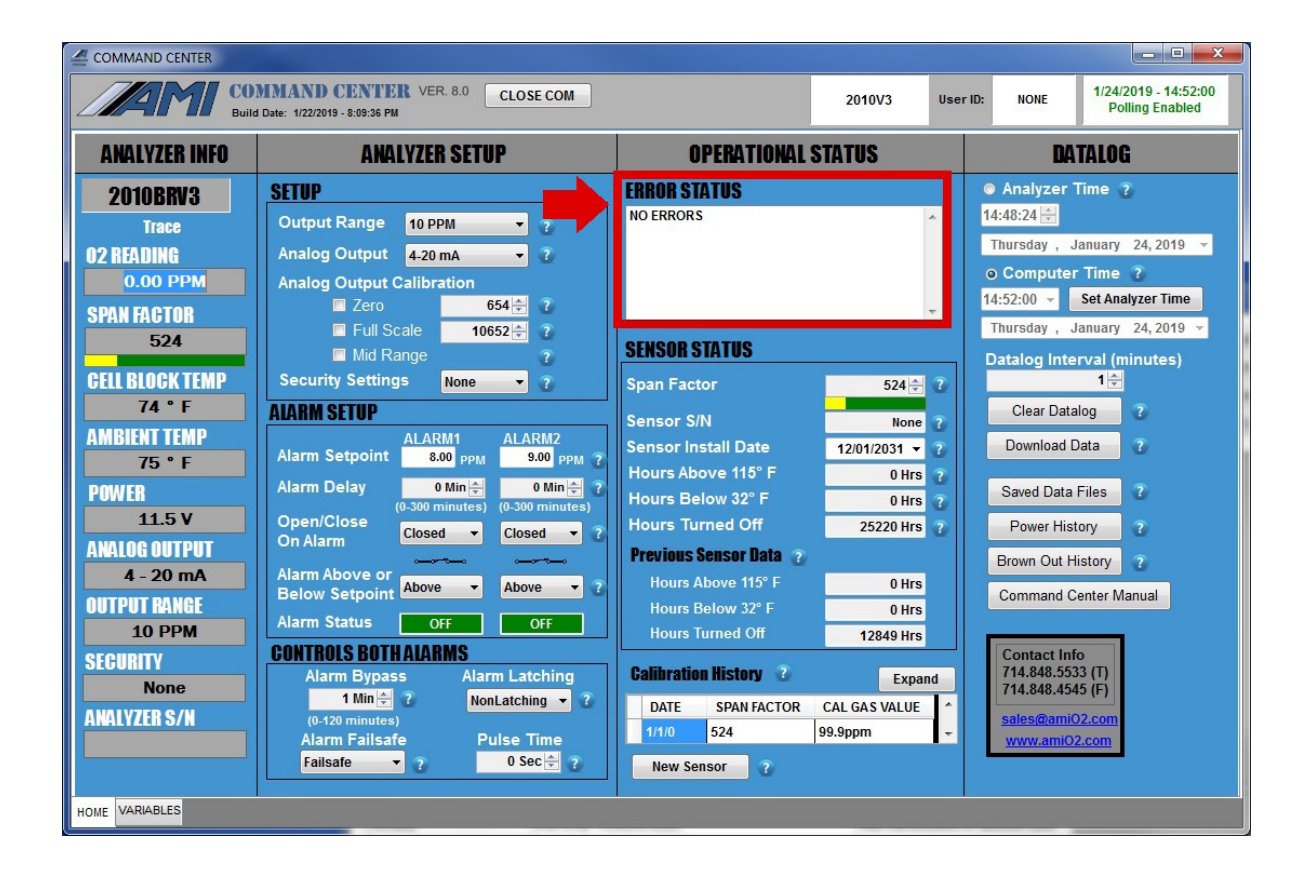

The ERROR STATUS DISPLAY is located at the top of the Operational Status Column of the **COMMAND CENTER User Interface**.

Any error(s) detected by the Analyzer will be displayed in this area. Additionally, every error will have an assigned error code and message (see the next page for a complete list of the existing error codes).

## Error Status Display: Error Reference Guide

| E N I        | N                        |
|--------------|--------------------------|
| Error Number | Wessage                  |
| 0            | No 2F Triggger           |
| 1            | No DC Trigger            |
| 2            | TEC Set Pt Low           |
| 3            | TEC Set Pt High          |
| 4            | DC Avg Value Low         |
| 5            | 2F Avg Value Low         |
| 6            | Power Supply Low         |
| 7            | PPM OverRange            |
| 8            | LBS Over Range           |
| 9            | 2F MaxtoMin Too Low      |
| 10           | 2F H2O Peak Out of Index |
| 11           | 2F CH4 Peak Out of Index |
| 12           | Over/Under Pressure      |
| 13           | H20 DC Peak Too Large    |
| 14           | Over/Under Temperature   |
| 15           |                          |
| 16           | FPGA Bad Read            |
| 17           | Memory Bad Read          |
| 18           | Memory Bad Write         |
| 19           | Analytical Timeout       |
| 20           |                          |
| 21           |                          |
| 22           |                          |
| 23           |                          |
| 24           |                          |
| 25           |                          |
| 26           |                          |
| 27           |                          |
| 28           |                          |
| 29           |                          |
| 30           |                          |
| 31           |                          |
| 32           | ADC Sample High          |
| 22           | ADC Sample Low           |
| 33           | ADC Conversion TimeOut   |
| 34           |                          |
| 35           | De SAMI LE TO LOW        |
| 27           |                          |
| 20           | <u> </u>                 |
| 20           | <u> </u>                 |
| 39           | +                        |
| 40           |                          |
| 41           |                          |
| 42           | <u> </u>                 |
| 43           |                          |
| 44           | ļ                        |
| 45           |                          |

| <b>OPERATIONAL STATUS</b> |   |  |
|---------------------------|---|--|
| ERROR STATUS              |   |  |
| NO ERRORS                 | ~ |  |
|                           | Ŧ |  |

### Note:

Once troubleshooting is completed and the error is resolved, the message will automatically be removed from the Error Status Display by the Analyzer.

### **END OF ERROR STATUS DISPLAY**

# **V. SENSOR & CALIBRATION SECTION**

The section applies only to AMI Oxygen & Hydrogen Sulfide Analyzers.

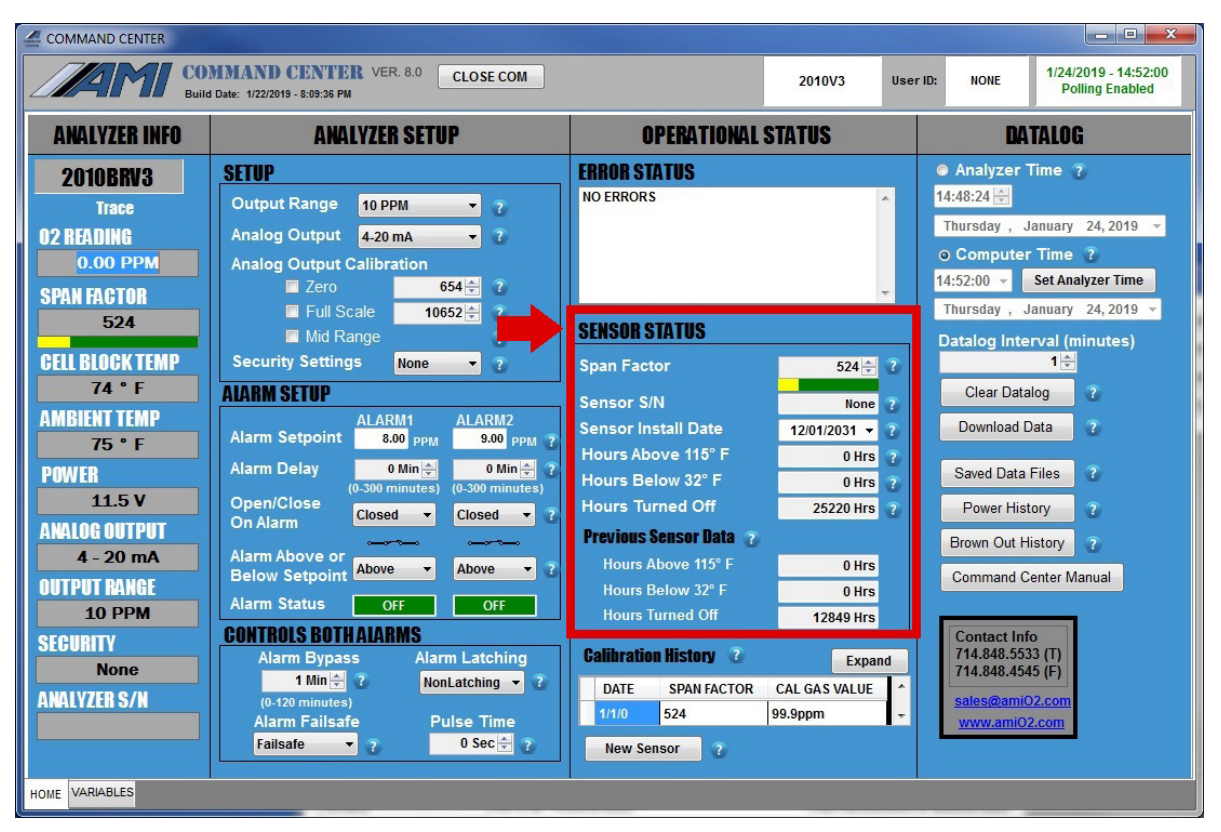

The SENSOR STATUS Area is located in the middle of the OPERATIONAL STATUS COLUMN of the **COMMAND CENTER User Interface.** 

- The SPAN FACTOR is shown and can be adjusted during calibration using the arrows
- The SENSOR S/N (serial numbers) can be displayed in its respective cell

| ENSOR STATUS           |                |
|------------------------|----------------|
| pan Factor             | 524 🚔 🕐        |
| Sensor S/N             | None 了         |
| Sensor Install Date    | 12/01/2031 - 😮 |
| Hours Above 115° F     | 0 Hrs 👔        |
| Hours Below 32° F      | 0 Hrs 👔        |
| Hours Turned Off       | 25220 Hrs 👔    |
| Previous Sensor Data 👔 |                |
| Hours Above 115° F     | 0 Hrs          |
| Hours Below 32° F      | 0 Hrs          |
| Hours Turned Off       | 12849 Hrs      |
| Calibration History 🕜  | Expand         |
| DATE SPAN FACTOR       | CAL GAS VALUE  |
| 1/1/0 524              | 99.9ppm 👻      |
| New Sensor             |                |

Click on the NEW SENSOR Button at the bottom of the OPERATIONAL STATUS COLUMN. A drop down window will open and allow you to enter the serial number of your sensor. Once you close the window, the serial number will now be displayed in its designdated cell.

| SENSOR S                    | STATUS        |         |               |   |
|-----------------------------|---------------|---------|---------------|---|
| Span Fac                    | tor           |         | 524 ≑         | ? |
| Sensor S                    | N             | None    | ?             |   |
| Sensor In                   | stall Date    |         | 12/01/2031 -  |   |
| Hours Ab                    | ove 115° F    | 0 Hrs   | ?             |   |
| Hours Below 32° F           |               |         | 0 Hrs         | ? |
| Hours Turned Off            |               |         | 25220 Hrs     | ? |
| Previous                    | Sensor Data 👩 |         |               |   |
| Hours /                     | Above 115° F  |         | 0 Hrs         |   |
| Hours I                     | Below 32° F   |         | 0 Hrs         |   |
| Hours Turned Off            |               |         | 12849 Hrs     |   |
| Calibration History 2 Expan |               |         |               |   |
| DATE SPAN FACTOR            |               |         | CAL GAS VALUE | - |
| 1/1/0                       | 524           | 99.9ppm |               | - |
| New Se                      | ensor 👔       |         |               |   |

| SENSOR STATUS                |                |  |  |  |  |  |  |
|------------------------------|----------------|--|--|--|--|--|--|
| Span Factor                  | 524 🖨 😮        |  |  |  |  |  |  |
| Sei or S/N                   | None ?         |  |  |  |  |  |  |
| Sen, or Install Date         | 12/01/2031 - ? |  |  |  |  |  |  |
| Hours Above 115° F 0 Hrs     |                |  |  |  |  |  |  |
| Hours Below 32° F            | 0 Hrs 👔        |  |  |  |  |  |  |
| Hours Turned Off             | 25220 Hrs 👔    |  |  |  |  |  |  |
| Previous Sensor Data 👔       |                |  |  |  |  |  |  |
| Hours Above 115° F 0 Hrs     |                |  |  |  |  |  |  |
| Hours Below 32° F 0 Hrs      |                |  |  |  |  |  |  |
| Hours Turned Off             | 12849 Hrs      |  |  |  |  |  |  |
| Calibration History 2 Expand |                |  |  |  |  |  |  |
| DATE SPAN FACTOR             | CAL GAS VALUE  |  |  |  |  |  |  |
| 1/1/0 524 9                  | 99.9ppm 👻      |  |  |  |  |  |  |
| New Sensor 👔                 |                |  |  |  |  |  |  |

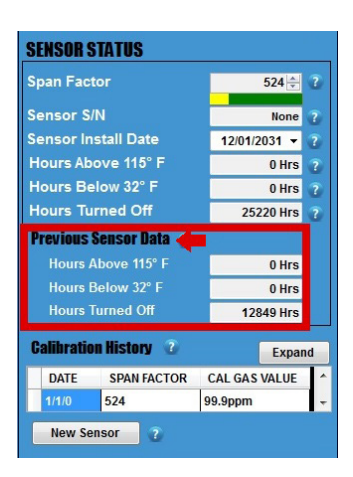

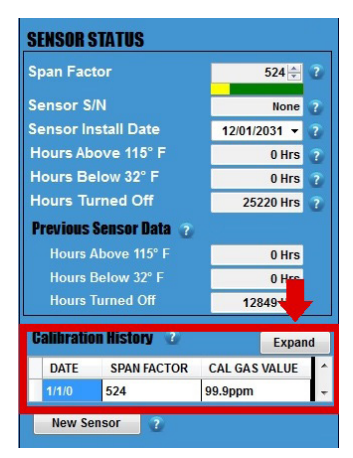

To enter the date of the sensor installation, click on the pull down menu and make the proper selection.

These cells show the following information:

- Number of hour(s) the sensor operated above 115°F
- Number of hour(s) the sensor operated below 32°F
- Number of hour(s) the Analyzer was turned off

The cells in this area shows the data from the previous sensor that was installed in the Analyzer.

The CALIBRATION HISTORY stores information from the previous 9 calibrations. To view, click the EXPAND Button.

# **VI. MODEL 4010LX SECTION**

The section applies only to **THE MODEL 4010LX** TDL Moisture Analyzer.

## Viewing the Moisture Readings

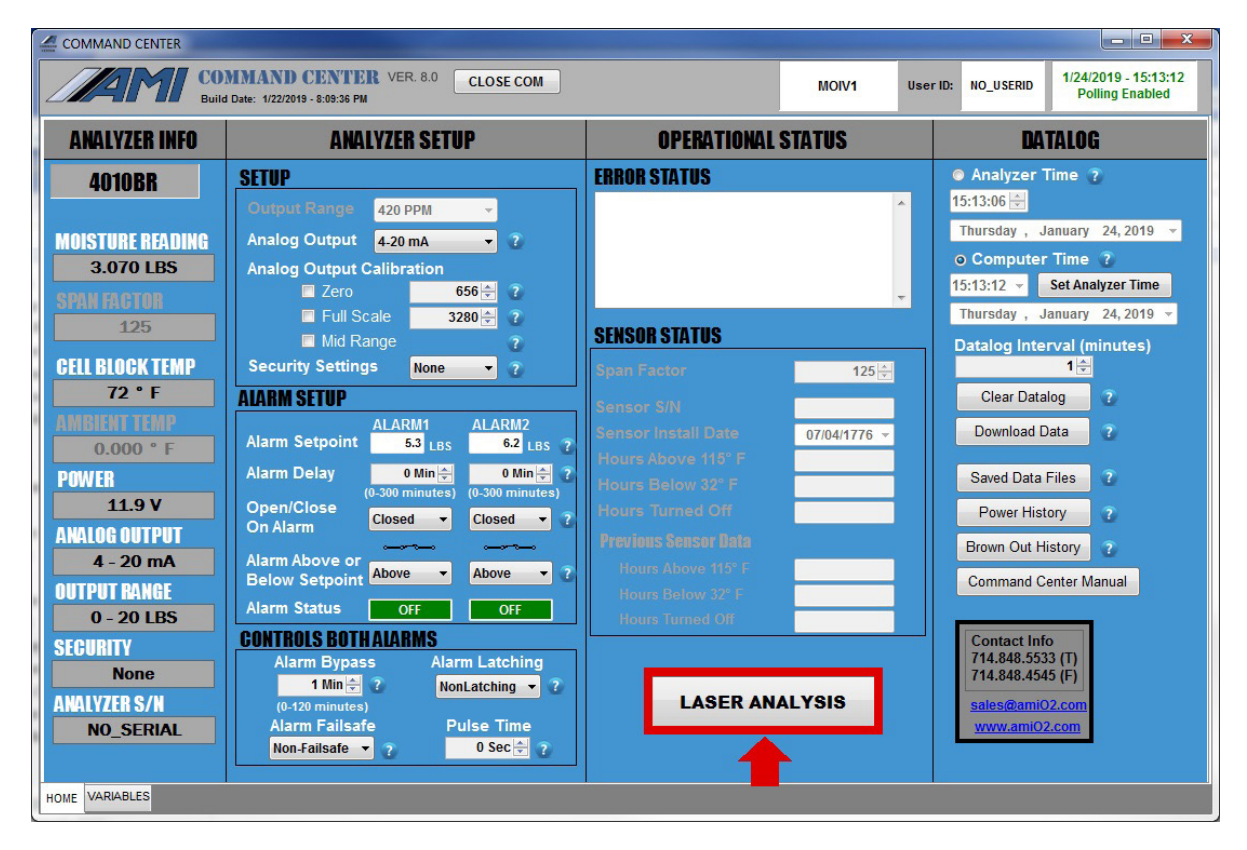

To view the waveform of your measurement readings, click the LASER ANALYSIS Button located on the bottom of the OPERATIONAL STATUS Column of the **COMMAND CENTER User Interface.** 

A separate Laser Graph Window will appear and display the waveform of the current moisture measurement.

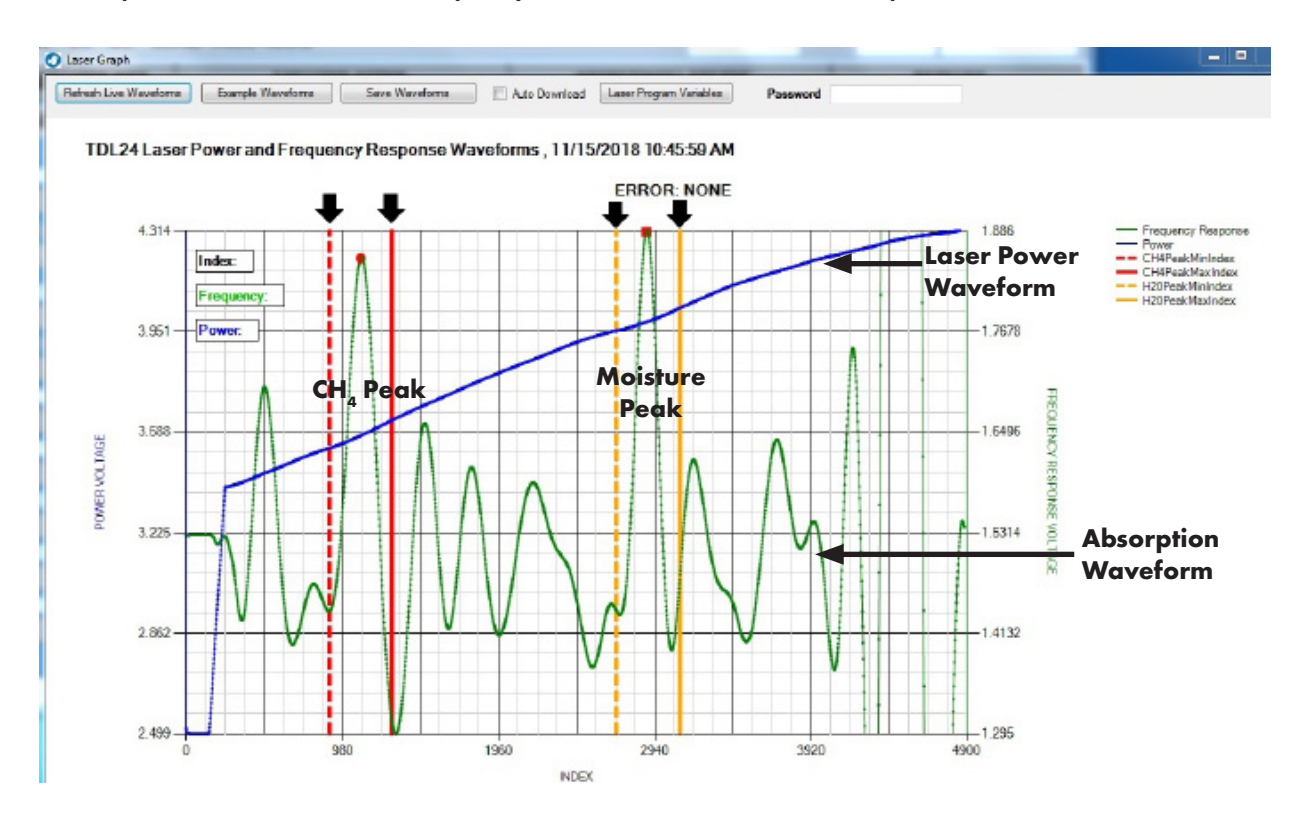

## Sample Waveform Displayed in the Laser Graph Window

The graph above shows a typical waveform that a user should see when **THE MODEL 4010LX** is measuring the concentration of  $H_2O$  in a sample.

- The size of the Moisture Peak will vary, depending on the concentration of H<sub>2</sub>O vapor in the sample. The greater the concentration of H<sub>2</sub>O vapor in the gas sample, the larger the height and size of the peak.
- The vertical dashed yellow line and solid yellow line represent the acceptable range for your signature water peak
- The CH4 (methane) peak is a signature portion of the Laser Frequency Absorption Waveform and should always appear in every moisture reading. Its amplitude will be consistent from reading to reading unless there are changes in pressure. If the CH4 peak is missing, it is an indication that something is likely wrong with your sample gas or how it enters **THE MODEL 4010LX**
- The vertical dashed red line and solid red line represent the acceptable range for your signature methane peak
- The Laser Power Waveform shows that the laser is working and functional
- The Absorption Waveform shows the absorption that is occuring while the moisture measurement is being performed.

| ANALYZER INFO                                                                                                    | AWALYZER SETUP                                                                                                    | OPERATIONAL STATUS                                                                                                    | DATALOG                                                                                                    |  |  |
|----------------------------------------------------------------------------------------------------|----------------------------------------------------------------------------------------------------|----------------------------------------------------------------------------------------------------|----------------------------------------------------------------------------------------------------|--|--|
| 4010BR<br>01STURE READING<br>3.070 LBS<br>74H FRETOR<br>125<br>ELL BLOGK TEMP<br>72 * F<br>MORECHTER<br>0.000 * F<br>0WER<br>11.9 V<br>NALOG OUTPUT<br>4 - 20 mA<br>UTPUT RANGE<br>0 - 20 LBS | SETUP<br>Output Range 420 PPM ·<br>Analog Output 4:20 mA · 7<br>Analog Output Calibration<br>Zero 656 ? 7<br>Full Scale 3280 ?<br>Mid Range 7<br>Security Settings None 7<br>Alarm Setpoint 5:3 Lis 6:2 Lis 7<br>Alarm Delay 0 Min ?<br>OpeniClose Closed • Closed • 7<br>Alarm Above or Above • 7<br>Alarm Above or 7<br>Alarm Status Off Off | ERROB STATUS<br>ERRID - 2F H2O Peak Out of Index<br>ERRID - 2F H2O Peak Out of Index<br>ERRID - 2F CH4 Peak Out of Index<br>Sensor STM<br>Sensor SIM<br>Sensor Install Date<br>Prous Above 110° F<br>Hours Above 110° F<br>Hours States Data<br>Hours Above 110° F<br>Hours Datove 32° F<br>Hours Datove 32° F<br>Hours Install Date | <br>Analyzer Time ?  15:16:34  Thursday , January 24, 2019 Computer Time ?  15:16:39  Set Analyzer Time ?  15:16:39  Set Analyzer Time ?  Datalog Interval (minutes) 1 Clear Datalog ?  Download Data ?  Saved Data Files ?  Power History ?  Brown Out History ?  Command Center Manual |  |  |
| EGURITY<br>None<br>NALYZER S/N<br>NO_SERIAL                                                                                                    | Alarm Bypass Alarm Latching<br>1 Min 2 NonLatching 7<br>(0.120 minutes)<br>Alarm Failsafe 9 Pulse Time<br>Non-failsafe 9 0 Sec 2 7                                                                                                    | LASER ANALYSIS                                                                                                    | Contact Info<br>714.848.5533 (T)<br>714.848.4545 (F)<br><u>sales@ami02.com</u><br><u>www.ami02.com</u>                                                                                                    |  |  |

### Using SMART REALIGNMENT<sup>™</sup> to Realign the Signature Peaks

If your signature peaks have shifted, the ERROR STATUS DISPLAY will automatically display the error messages, alerting you to the need to realign your peaks.

| COMMAND CENTER                                                                                                    |                                                                                                    |                                                                                                    |                         |                                                                                                    |                                                                                                    |  |
|----------------------------------------------------------------------------------------------------|----------------------------------------------------------------------------------------------------|----------------------------------------------------------------------------------------------------|-------------------------|----------------------------------------------------------------------------------------------------|----------------------------------------------------------------------------------------------------|--|
| COMMAND CENTER VER.8.0 CLOSE COM MOIV1 US<br>Build Date: 1/22/2015 - 8:09:36 PM                                                                       |                                                                                                    |                                                                                                    |                         |                                                                                                    | 1/24/2019 - 15:13:12<br>Polling Enabled                                                                                                    |  |
| ANALYZER INFO                                                                                                    | ANALYZER SETUP                                                                                                    | OPERATIONAL                                                                                                    | STATUS                  | DATALOG                                                                                                    |                                                                                                    |  |
| 4010BR<br>4010BR<br>MOISTURE READING<br>3.070 LBS<br>STAIL RECTOR<br>125<br>CELL BLOCK TEMP<br>72 ° F<br>AMBLENT YLAP<br>0.000 ° F<br>POWER<br>11.9 V | VALYZER INFO     ANALYZER SETUP       4010BR     SETUP       Output Range     420 PPM       STURE READING     Analog Output Calibration       3.070 LBS     Zero       125     Full Scale       125     Mid Range       2 r F     Mid Range       72 * F     Alarm SETUP       Alarm Setpoint     53 Lbs       62 Lbs     Alarm 2 | ERROR STATUS ERROR STATUS SENSOR STATUS Span. Factor Sensor SIN Sensor Install Date Hours Above 115' F Hours Delow 32" F Hours Color | 125 [⊰]<br>07/04/1776 - | Analyzer 1     15:13:06     Thursday , J     O Computer     15:13:12     Thursday , J     Datalog Inte     Clear Data     Download D     Saved Data | Inter 0<br>Ime 2<br>Time 2<br>Sel Analyzer Time<br>anuary 24,2019 →<br>Time 2<br>Sel Analyzer Time<br>anuary 24,2019 →<br>Time 3<br>Sel Analyzer Time<br>anuary 24,2019 →<br>Time 3<br>Sel Analyzer Time<br>anuary 24,2019 →<br>Time 3<br>Sel Analyzer Time<br>anuary 24,2019 →<br>Time 3<br>Sel Analyzer Time<br>anuary 24,2019 →<br>Time 3<br>Sel Analyzer Time<br>anuary 24,2019 →<br>Time 3<br>Sel Analyzer Time<br>anuary 24,2019 →<br>Time 3<br>Sel Analyzer Time<br>3<br>Sel Analyzer Time<br>3<br>Sel Analyze |  |
| AHALOG OUTPUT<br>4 - 20 mA<br>OUTPUT RANGE<br>0 - 20 LBS<br>SECURITY<br>None<br>ANALYZER S/N<br>NO_SERIAL                                             | On Alarm<br>Alarm Above or<br>Below Setpoint Above • Above • 7<br>Alarm Status Off Off<br>CONTROLS BOTH ALARMS<br>Alarm Status Off Off<br>CONTROLS BOTH ALARMS<br>Alarm Latching • 7<br>(-470 mututes)<br>Alarm Failsafe • Pulse Time<br>Hon Failsafe • 7 0 Sec • 7                                                               | Provines Consections<br>Provines Senser Bate<br>Hours Below 32* F<br>Hours Termed Off                                                | ALYSIS                  | Brown Out H<br>Contact Inf<br>714,848,553<br>714,848,454<br>sales@amiC                                                                              | story 2<br>enter Manual                                                                                                    |  |

STEP 1: To begin, click on the LASER ANALYSIS Button at the bottom on the Operational Status Column. A new window will appear and display the current measurement waveform.

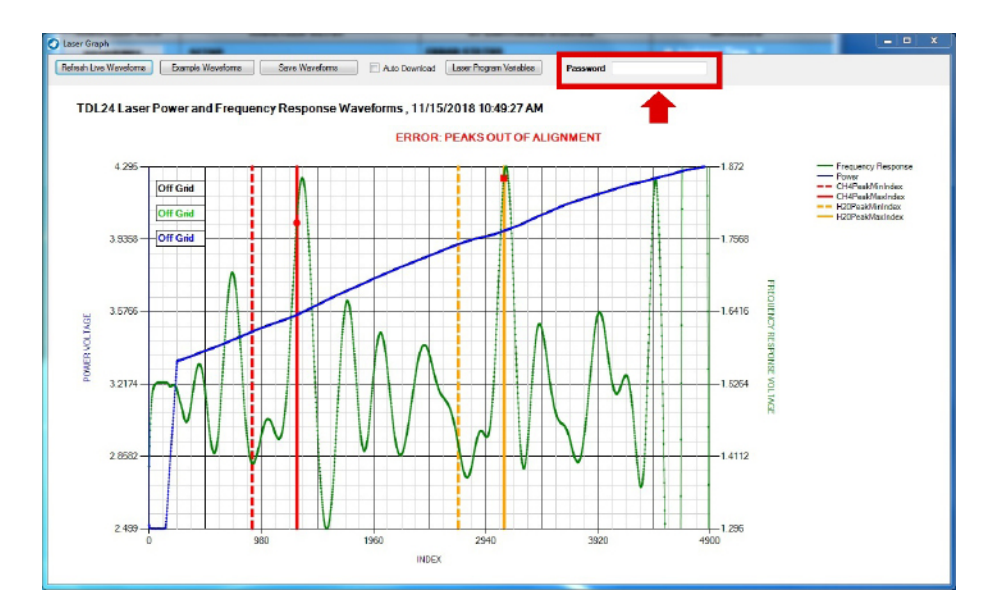

STEP 2: Type in the correct password that you received from AMI in the password entry area. The display window will slightly change.

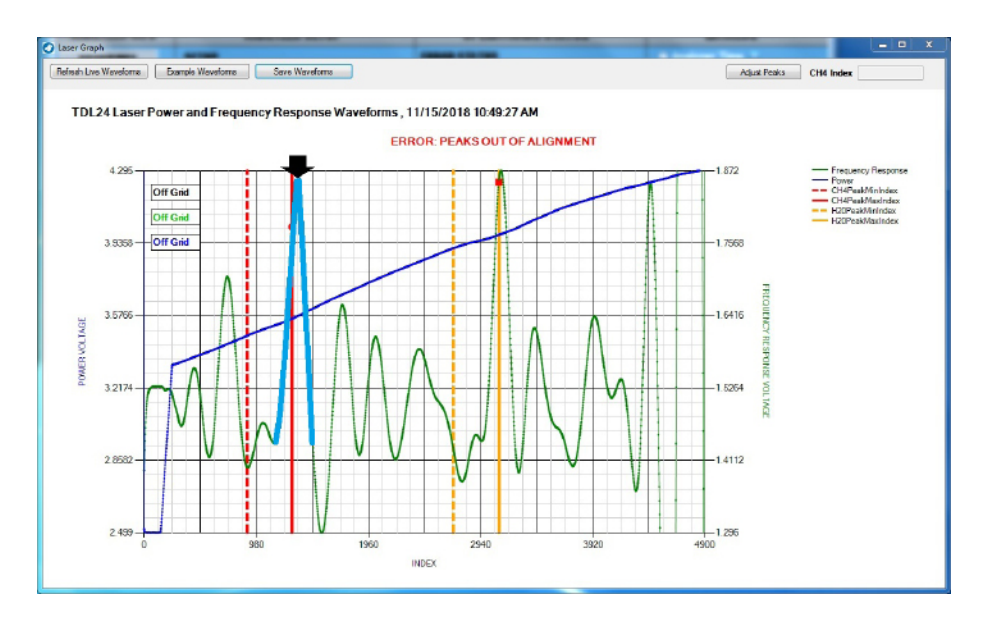

STEP 3: Click on the **TIP** of the misaligned methane signature peak. Note: This peak is in the left area of the waveform and separated from the signature weak peak

by 3 non-designated peaks. It is critical that you click on the tip and no where else on the waveform during this step.

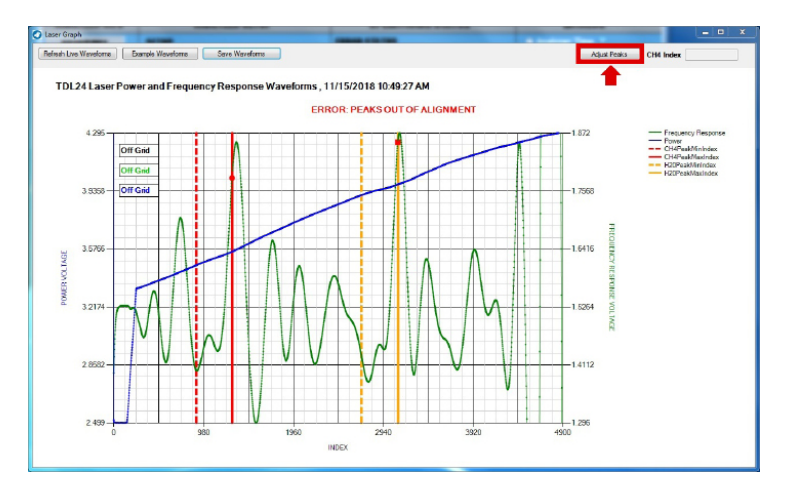

STEP 4: Click on ADJUST PEAKS on the upper right-hand corner of the screen. The display will slightly change again.

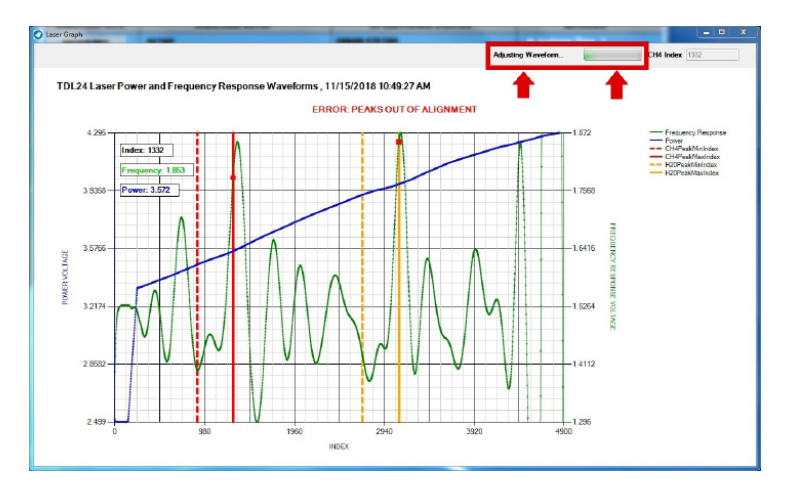

While the realignment process is taking place, you will see the screen displaying ADJUSTING WAVEFORM and an adjacent 'working bar' in the upper right-hand corner, highlighted by the red box.

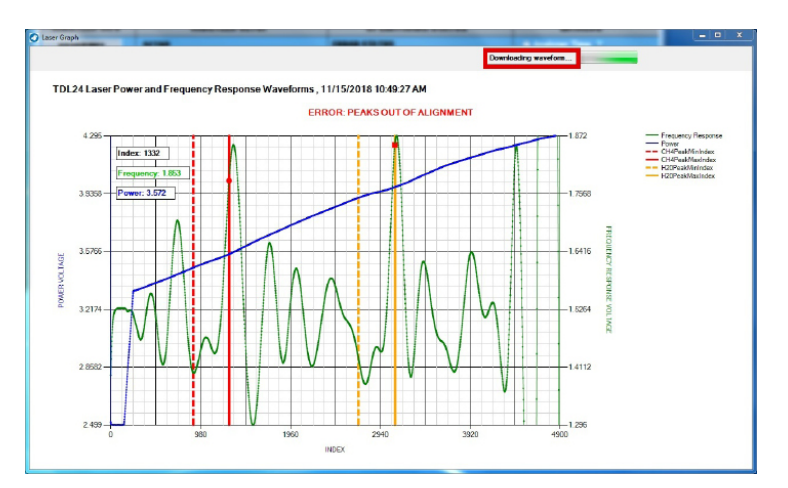

When the process is nearing completion, the screen will adjust once more and display DOWNLOADING WAVEFORM.

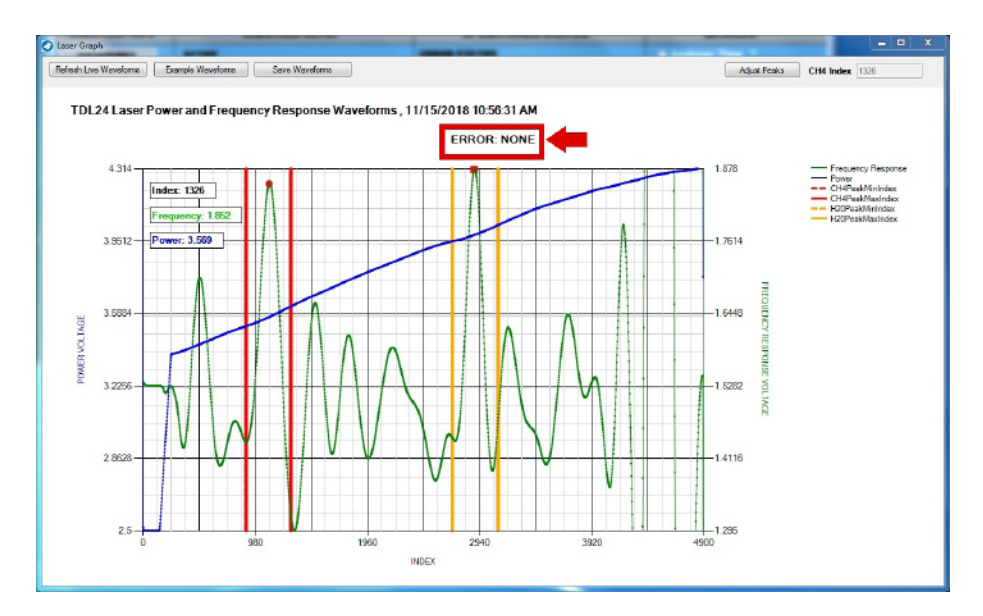

Once everything is done, a new waveform will appear, displaying the fully adjusted signature methane peak and water peak. The Red Error Message will also disappear and be replaced with ERROR: NONE.

You have now successfully completed **SMART REALIGNMENT<sup>™</sup>**. At this point, you can close the **COMMAND CENTER User Interface Software** Window.

### **END OF MODEL 4010LX SECTION**

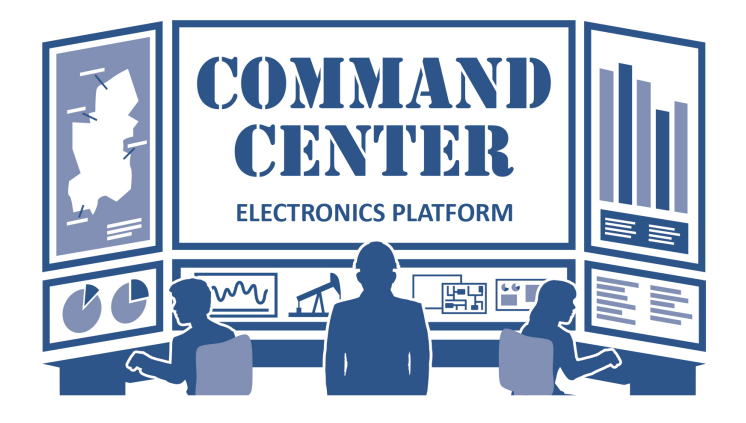

## SOFTWARE REDISTRIBUTION LICENSE AGREEMENT

The **COMMAND CENTER USER INTERFACE™** Software is to be used solely for Analyzer configuration and data analysis for any Advanced Micro Instruments (AMI) Analyzer. The software interfaces with the Analyzer through a USB or RS232 port of any personal computer.

The software can be redistributed and installed on any customer-owned personal computer.

No licensing fees are required to be paid to Advanced Micro Instruments for any installation, single or multiple, of the **COMMAND CENTER USER INTERFACE™** Software, provided that the customer owns an AMI Analyzer.

There is no warranty agreement associated with the **COMMAND CENTER USER INTERFACE™** Software, expressed, implied or statutory.

This Software Redistribution License Agreement applies to all versions of the **COMMAND CENTER USER INTERFACE™** Software, including current and previously released versions.

www.**AMIO2**.com Tel 714.848.5533 Fax 714.848.4545 19\_0315\_01\_MK Rev A © Advanced Micro Instruments

Advanced Micro Instruments, Inc 225 Paularino Avenue Costa Mesa, CA 92626

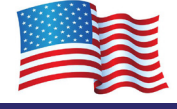

### PAGE INTENTIONALLY LEFT BLANK

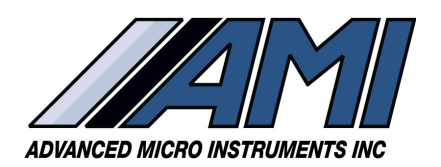

**HIGH PERFORMANCE** 

RELIABILITY

**INTUITIVE DESIGN** 

www.**AMIO2**.com

Tel 714.848.5533 Fax 714.848.4545

OM-300-015 Rev C 01/18/2024 © Advanced Micro Instruments, Inc.

#### ADDRESS:

Advanced Micro Instruments, Inc. 225 Paularino Avenue Costa Mesa, CA 92626

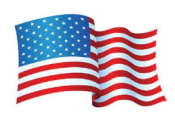